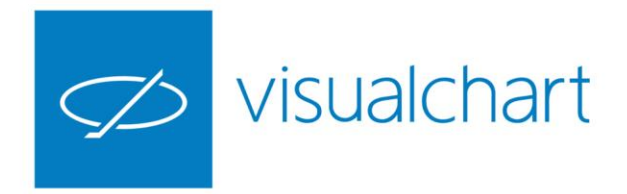

# HERRAMIENTAS DE ANÁLISIS. Utilización de Explorers

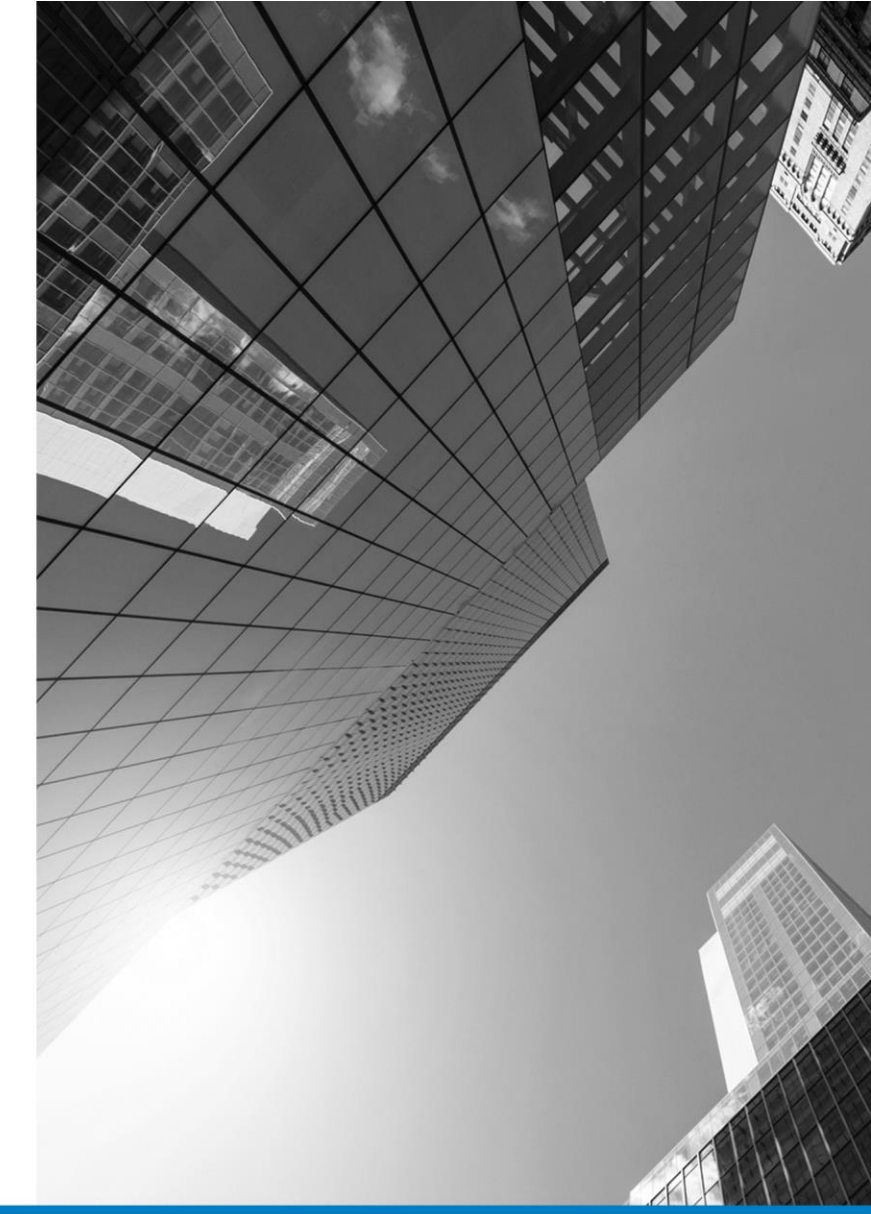

VISUAL CHART GROUP · DEPARTAMENTO DE FORMACIÓN

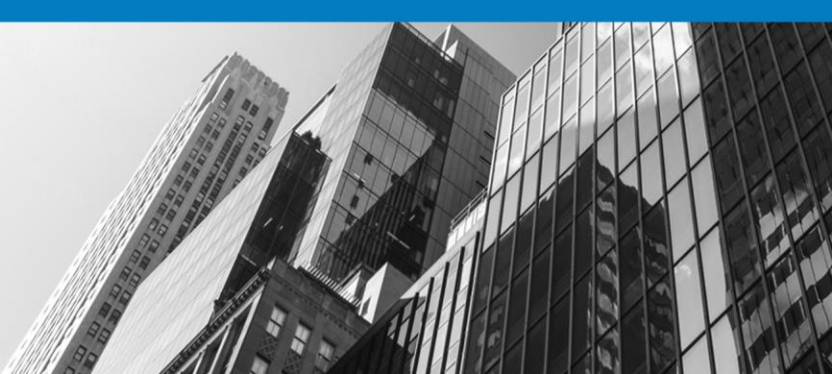

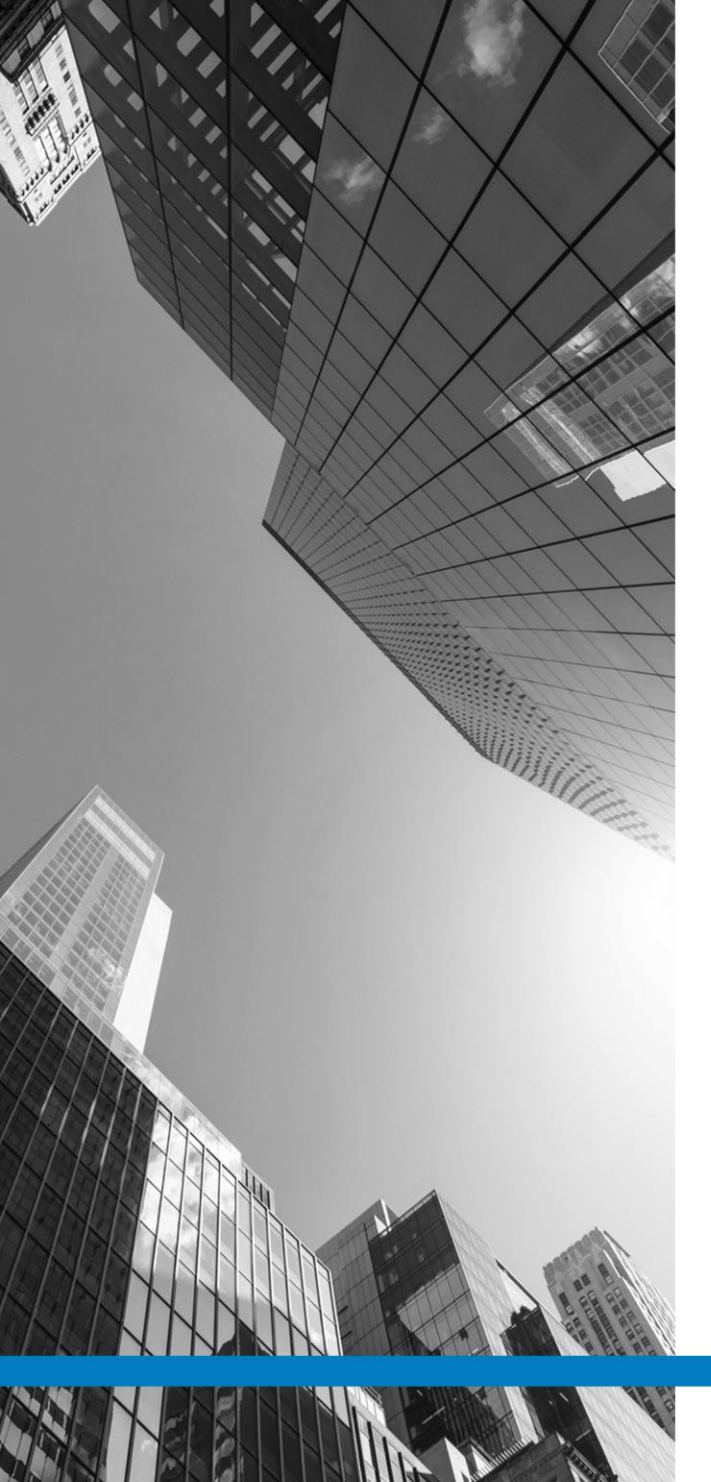

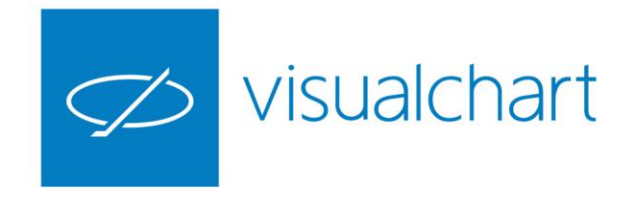

# Contenido

- Introducción
- ✓ Editar/modificar un explorer
- ✓ Propiedades de la tabla de resultados
- ✓ Diseño de un explorer
- ✓ Análisis con indicadores y estrategias
- ✓ Eliminar explorer
- ✓ Compartir explorer
- ✓ Preguntas y respuesta

VISUAL CHART | DEPARTAMENTO DE FORMACIÓN

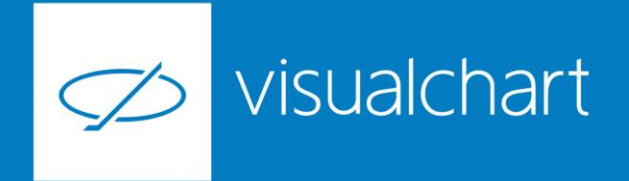

# Introducción

Se trata de una herramienta cuyo fin es analizar un conjunto de valores, y mostrar aquellos que cumplen una determinada característica establecida por el usuario. Se analizan listas de valores, por lo tanto podemos explorar una lista de las incluidas en Visual Chart por defecto o bien crear una con los activos que queremos incluir en el análisis.

|                                                                                                    |                                                                                                    | Explorer                                                           |                                                           |                                                                | <b>_</b> |
|----------------------------------------------------------------------------------------------------|----------------------------------------------------------------------------------------------------|--------------------------------------------------------------------|-----------------------------------------------------------|----------------------------------------------------------------|----------|
|                                                                                                    | ARCHIVO ABRIR OPERAR COMUNIDAD VER                                                                                                    | Explorar tabla                                                     |                                                           | Aplicar explorer, indicador o sistema<br>Seleccione Explorador |          |
| Para utilizar un Explorer es necesario seguir estos pasos:                                                                                                    | Espacio de Gráfico Lista de Profundidad Posiciones Indicador Estrat<br>Valores Profundidad Posiciones Indicador Estrat<br>Cloud<br>Listas de valores @ Market Monitor A                                           | Seleccione C<br>Diario<br>Seleccione Fri<br>Inicial 01<br>Final 15 | ompresión :<br>1 •<br>echas :<br>/01/1980 •<br>/10/2015 • | Seleccione Indicador  Seleccione Sistema                       | N. M.    |
| 1º Ir a lista de valores a través del menú Abrir (Cloud).<br>2º Buscar la lista que deseamos analizar con esta herramienta<br>3º Escoger la opción Calcular Explorer en el menú contextual | bex X<br>A Acciones<br>IBEX-35<br>Europa<br>A España<br>A Madrid Stock Exchange<br>Ibex Medium Cap                                                                                                    |                                                                    | Aceptar<br>Al pulsar                                      | Cancelar                                                       |          |
|                                                                                                    | Ibex Small Cap  IBEX-35 Latibex - List  MEFF RV  Options Ibex35 1 Exp Options Ibex35 4 Exp Options Ibex35 5 Exp Abrir distribució Coptions Ibex35 5 Exp Abrir distribució Coptions Ibex35 5 Exp Abrir distribució | iores<br>zada<br>zontal<br>cal<br>in de volumen<br>rr              | comando<br>visualizar<br>para la ut<br>Explorer.          | indicado, se<br>rá un asistente<br>tilización del              |          |
|                                                                                                    |                                                                                                    |                                                                    |                                                           |                                                                |          |

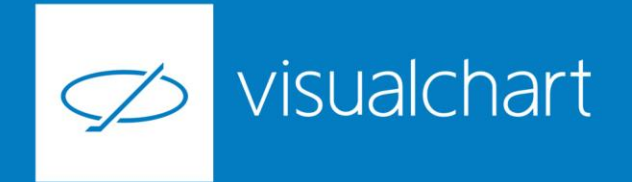

# Introducción

El Explorer utilizado en este ejemplo es el ADX (incluido por defecto en versiones anteriores de VC), el cual devuelve aquellos valores de un conjunto (en este caso valores que componen el ibex35) cuyo ADX, en la última sesión registrada en la base de datos, ha sido superior a 25.

| 1 /== == // // martin | 4              | AD ×                        |                            |                                                               |                                       |
|-----------------------|----------------|-----------------------------|----------------------------|---------------------------------------------------------------|---------------------------------------|
| and the second second | Explor<br>Núm  | er AD en compr<br>Código    | ADX(1) $\nabla$            | Explorer                                                      |                                       |
|                       | 35<br>8<br>32  | TEF.MC<br>MTS.MC<br>SCYR.MC | 35,944<br>34,161<br>33,418 | Explorar tabla Aplicar explorer, indicador o sistema          | A A A A A A A A A A A A A A A A A A A |
|                       | 9<br>31        | SAB.MC<br>REP.MC            | 32,824<br>31,966           | IBEX-35 Seleccione Explorador                                 | and the second                        |
|                       | 10<br>4<br>5   | ACX.MC<br>ACS.MC            | 31,554<br>30,066<br>29,913 | Seleccione Compresión :                                       |                                       |
|                       | 33<br>13<br>27 | SAN.MC<br>BBVA.MC<br>MAP.MC | 29,659<br>27,925<br>27,805 | Diario ▼ 1 ▼ Seleccione Indicador                             |                                       |
| $\langle X / X$       | 11 3           | BKIA.MC<br>ANA.MC           | 27,504<br>25,850           | Seleccione Fechas :                                           |                                       |
|                       | 28             | TL5.MC                      | 25,634<br>25,120           | Final     16/10/2015     Image: Control of the second statema |                                       |
|                       |                |                             |                            |                                                               | Sea 1                                 |
|                       |                |                             |                            | Aceptar Cancelar                                              |                                       |
|                       | 10             |                             | SHARTS.                    |                                                               |                                       |

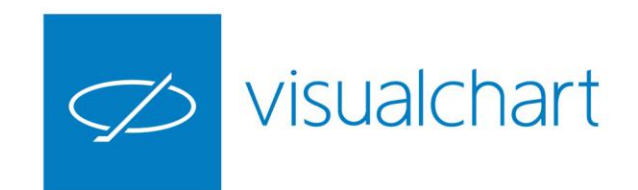

# Editar/modificar un explorer

Para editar un Explorer es necesario ir al menú Archivo -> Abrir, y seleccionar la carpeta Explores (bien de Visual Chart o bien de usuario).

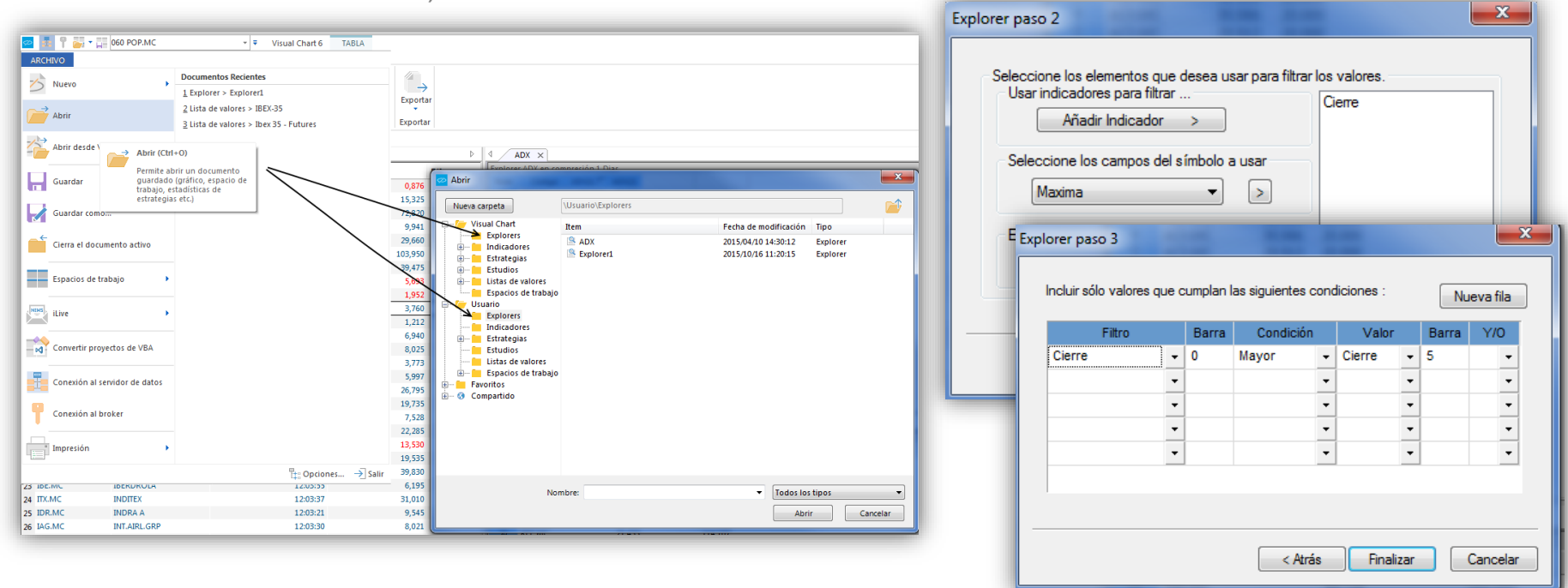

Una vez seleccionado el Explorer hacemos doble clic sobre éste y se visualizará el asistente de creación , desde el cual podemos recorrer los pasos seguidos para el diseño y podremos modificarlo incluso.

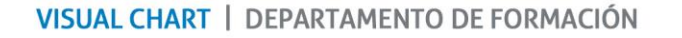

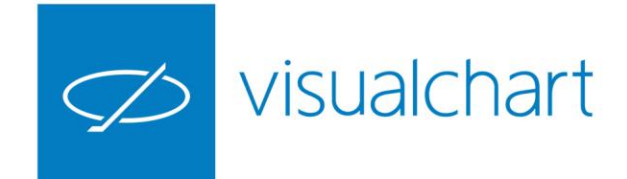

# Propiedades de la tabla de resultados

Permite la **ordenación de los resultados** en función de cualquiera de los campos visibles en la cabecera.

Desde el menú contextual podemos **imprimir los resultados o exporta a Excel u otro documento**. También permite las opciones de recalcular, parar el calculo , reanudar o pausar.

Se puede **cambiar el aspecto** de la tabla de resultados desde el editor de propiedades. Se puede predeterminar

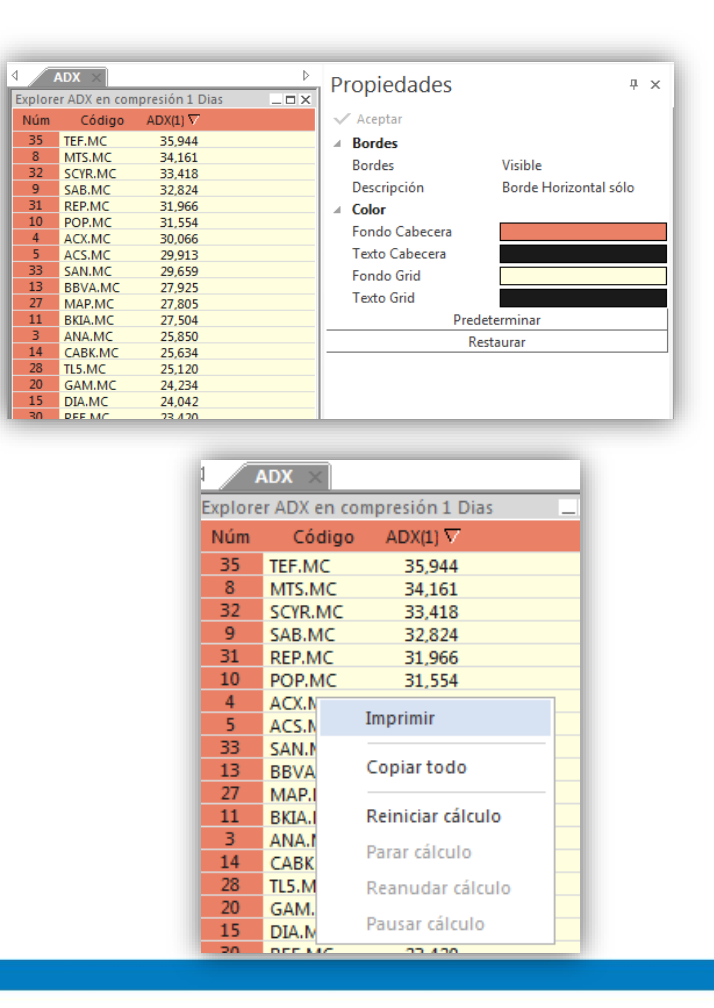

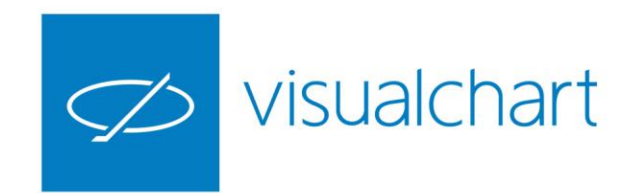

## Diseño de un explorer

El diseño de un Explorer se realiza a través de un asistente, el cual se abre desde el menú Archivo.

El asistente facilita la creación del mismo en un proceso de 3 pasos.

| xplorer paso 1                                         | <b>×</b>                                                                                                    |
|--------------------------------------------------------|----------------------------------------------------------------------------------------------------|
| Pasos para<br>Paso 1: E<br>Paso 2: S<br>a<br>Paso 3: E | crear un explorer<br>stablecer el nombre y código del explorador.<br>eleccionar los indicadores y datos a utilizar para establecer los filtros<br>aplicar en la tabla de valores.<br>stablecer las condiciones para los filtros. |
| Código                                                 |                                                                                                    |
| Nombre                                                 |                                                                                                    |
|                                                        | < Atrás Siguiente > Cancelar                                                                                                    |

1º Establecer el nombre y código del explorador

Explorer paso 2

2º Seleccionar los indicadores y datos de la cotización que se utilizarán para establecer las condiciones

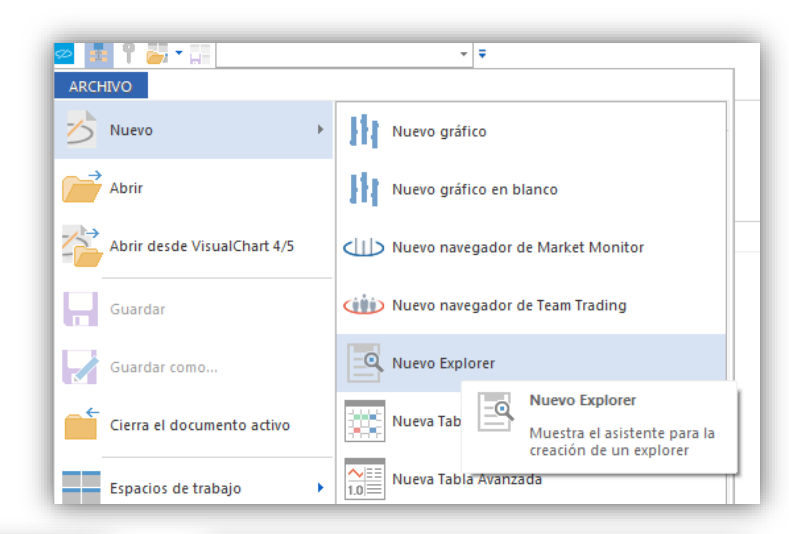

| Filtro |   | Barra | Condición | Valor | Barra | Y/0 |
|--------|---|-------|-----------|-------|-------|-----|
| <br>   |   |       | •         | •     |       |     |
|        | • |       | •         | •     |       | _   |
|        | - |       | •         | •     |       | -   |
|        | - |       | -         | -     |       |     |
|        | - |       | •         | •     |       |     |

3º Establecer los filtros y condiciones

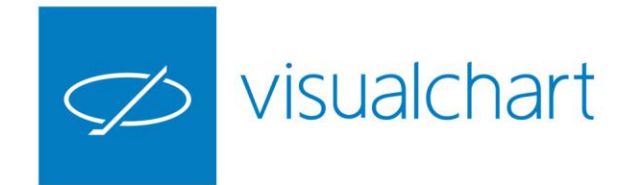

## Diseño de un explorer

Creación de un Explorer que permita mostrar aquellas acciones del Ibex-35 cuyo cierre está por encima de la media móvil simple en la barra actual y por debajo de la misma en la barra anterior.

 Explorer paso 1

 Pasos para crear un explorer

 Paso 1: Establecer el nombre y código del explorador.

 Paso 2: Seleccionar los indicadores y datos a utilizar para establecer los filtros a aplicar en la tabla de valores.

 Paso 3: Establecer las condiciones para los filtros.

 Código
 AvSimpleExp

 Nombre
 Explorer Media Movil Simple]

1º INDICAMOS EL NOMBRE Y EL CÓDIGO

2 ° SELECCIÓN DEL INDICADOR Y CAMPO CIERRE DE LA COTIZACIÓN

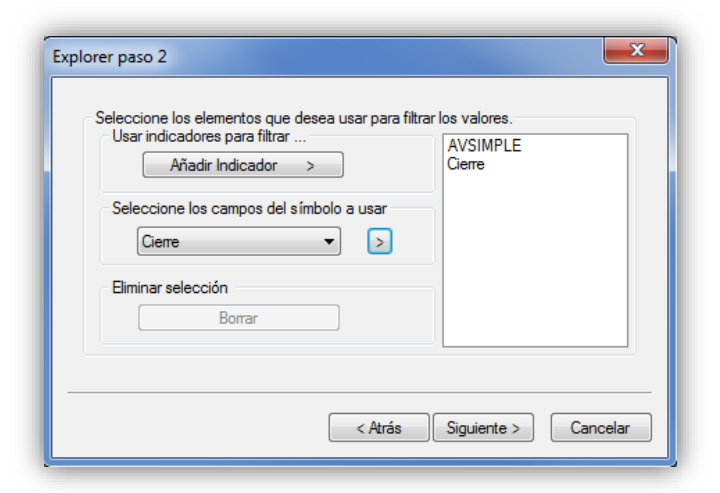

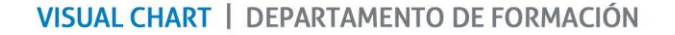

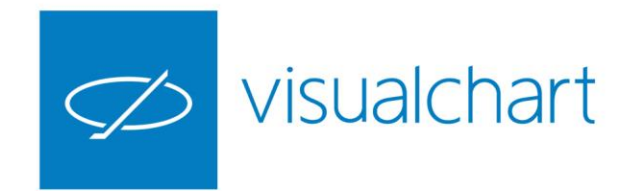

# Diseño de un explorer

#### 3º ESTABLECER FILTROS Y CONDICIONES

| Filtro |   | Barra | Condici | ión | Valor    |   | Barra | Y/0 |
|--------|---|-------|---------|-----|----------|---|-------|-----|
| Cierre | - | 0     | Mayor   | -   | AVSIMPLI | • | 0     | Y . |
| Cierre | - | 1     | Menor   | -   | AVSIMPLI | • | 1     | •   |
|        | - |       |         | -   |          | • |       | -   |
|        | - |       |         | -   |          | • |       | •   |
|        | - |       |         | -   |          | • |       | •   |

Al ejecutar el explorer sobre los valores del lbex, vemos que sólo 3 cumplen la condición indicada.

El valor de la columna Explorer media móvil simple (1) es el de la media móvil en la barra (1).

El valor de la columna Explorer media móvil simple (2) es el del cierre de la barra (1).

Al finalizar la creación del Explorer, se genera el archivo en .net el cual se almacena en la nube y esté queda registrado para su utilización.

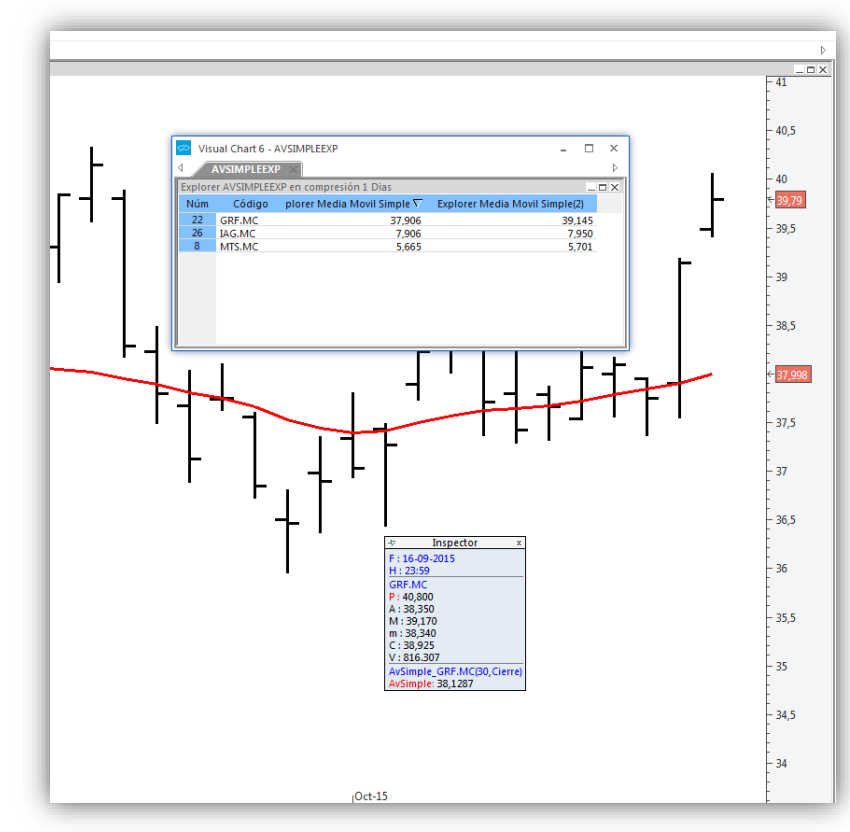

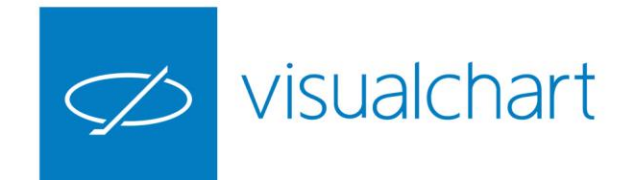

# Análisis con indicadores y estrategias

Cuando se utiliza el Explorer, no sólo se pueden establecer condiciones, sino que es posible visualizar el valor de un indicador determinado o información acerca de un sistema de trading para todos los valores del conjunto seleccionado.

Para un indicador devuelve el valor de todas las líneas de datos del mismo.

Para un sistema devuelve la ganancia en puntos y porcentual.

| 4 ADX X                           |            |             |     |                         |                                       | 4                                    | AVGSYS × |                    |                   |                         |                                       |  |
|-----------------------------------|------------|-------------|-----|-------------------------|---------------------------------------|--------------------------------------|----------|--------------------|-------------------|-------------------------|---------------------------------------|--|
| Explorer ADX en compresión 1 Dias |            |             |     |                         |                                       | Explorer AVGSYS en compresión 1 Dias |          |                    |                   |                         |                                       |  |
| 1                                 | úm Código  | ADX(1) ADX  | (2) |                         |                                       | Núm                                  | Código   | \verage System(1 ▽ | Average System(2) |                         |                                       |  |
|                                   | %          | % 51        |     | Fuelenes                | X                                     | 34                                   | TRE.MC   | 49,728             | 211,333           | <u></u>                 |                                       |  |
|                                   | 1 ABG.P.MC | 15,930 20,0 | 000 | explorer                |                                       | 18                                   | FCC.MC   | 40,846             | 314,708           | Explorer                |                                       |  |
|                                   | 2 ABE.MC   | 22,317 20,0 | 000 |                         |                                       | 32                                   | SCYR.MC  | 40,797             | 660,094           |                         |                                       |  |
|                                   | 3 ANA.MC   | 25,850 20,0 | 000 | Explorar tabla          | Aplicar explorer, indicador o sistema | 8                                    | MTS.MC   | 37,827             | 122,086           | Explorar tabla          | Aplicar explorer, indicador o sistema |  |
|                                   | 4 ACX.MC   | 30,066 20,0 | 000 |                         |                                       | 11                                   | BKIA.MC  | 32,111             | 172,853           |                         |                                       |  |
|                                   | 5 ACS.MC   | 29,913 20,0 | 000 | IBEX-35                 | Seleccione Explorador                 | 20                                   | GAM.MC   | 31,904             | 511,701           | IBEX-35                 | Seleccione Explorador                 |  |
|                                   | 6 AENA.MC  | 18,601 20,0 | 000 |                         |                                       | 29                                   | OHL.MC   | 21,510             | 1.0/1,168         |                         |                                       |  |
|                                   | 7 AMS.MC   | 18,541 20,0 | 000 |                         |                                       | 21                                   | REE.MC   | 21,455             | 114,107           |                         |                                       |  |
|                                   | 8 MTS.MC   | 34,161 20,0 | 000 |                         |                                       | 19                                   | EED MC   | 14,947             | 107,720           |                         |                                       |  |
|                                   | 9 SAB.MC   | 32,824 20,0 | 000 | Seleccione Compresión : |                                       | 5                                    | ACS MC   | 14,252             | 536 749           | Seleccione Compresión : | Seleccione Indicador                  |  |
|                                   | LO POP.MC  | 31,554 20,0 | 000 |                         | Seleccione Indicador                  | 6                                    | AFNA.MC  | 11,600             | 12 657            | Diario 🔻 1 👻            |                                       |  |
|                                   | L1 BKIA.MC | 27,504 20,0 | 000 |                         | ADX                                   | 7                                    | AMS.MC   | 9,509              | 109,581           |                         | ○                                     |  |
|                                   | L2 BKT.MC  | 15,460 20,0 | 000 |                         |                                       | 28                                   | TL5.MC   | 8,774              | 100,913           | Seleccione Fechas :     |                                       |  |
|                                   | L3 BBVA.MC | 27,925 20,0 | 000 | Seleccione Fechas :     |                                       | 21                                   | GAS.MC   | 6,984              | 28,414            |                         |                                       |  |
|                                   | L4 CABK.MC | 25,634 20,0 | 000 | 01/01/1000              |                                       | 16                                   | ENG.MC   | 6,260              | 121,017           | Inicial 01/01/1980 🔲 🗸  | Seleccione Sistema                    |  |
|                                   | L5 DIA.MC  | 24,042 20,0 | 000 | Inicial 01/01/1980      | Seleccione Sistema                    | 10                                   | POP.MC   | 5,529              | -26,528           |                         |                                       |  |
|                                   | L6 ENG.MC  | 16,994 20,0 | 000 |                         |                                       | 23                                   | IBE.MC   | 5,471              | 117,691           | Final 16/10/2015        | AVGSTS                                |  |
|                                   | 17 ELE.MC  | 9,882 20,0  | 000 | Final 16/10/2015        |                                       | 15                                   | DIA.MC   | 3,977              | 90,070            |                         |                                       |  |
|                                   | 18 FCC.MC  | 20,071 20,0 | 000 |                         |                                       | 26                                   | IAG.MC   | 3,827              | 126,880           |                         |                                       |  |
|                                   | 19 FER.MC  |             |     |                         |                                       | 24                                   | TIX.MC   | 3,654              | 34,046            |                         |                                       |  |
|                                   | 20 GAM.MC  |             | _   |                         |                                       | 17                                   | ELE MC   | 2,574              | 1 25 004          | Aceptar                 | Cancelar                              |  |
|                                   | 21 GAS.MC  |             | _   | Aceptar                 | Cancelar                              | 1/                                   | ARC D.MC | 2,159              | 125,004           |                         |                                       |  |
|                                   | 22 GRF.MC  |             | _   |                         |                                       | 14                                   | CABK MC  | 0.437              | 17 350            | C                       |                                       |  |
|                                   | 23 IBE.MC  |             | _   |                         |                                       | 35                                   | TEF.MC   | 0.303              | 115,260           |                         |                                       |  |
|                                   | 24 ITX.MC  |             |     |                         |                                       | 9                                    | SAB.MC   | 0,126              | 26.831            |                         |                                       |  |
|                                   | 25 IDR.MC  |             |     |                         |                                       | 33                                   | SAN.MC   | 0,023              | 156,569           |                         |                                       |  |
|                                   |            |             |     |                         |                                       |                                      |          |                    |                   |                         |                                       |  |

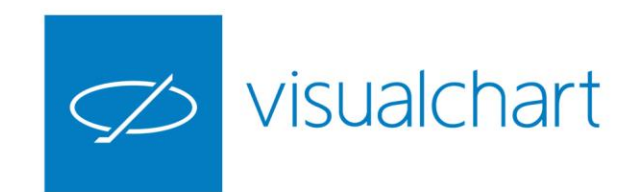

# Eliminar un explorer

Para eliminar un Explorer, iremos al menú archivo y pulsaremos sobre el comando Abrir.

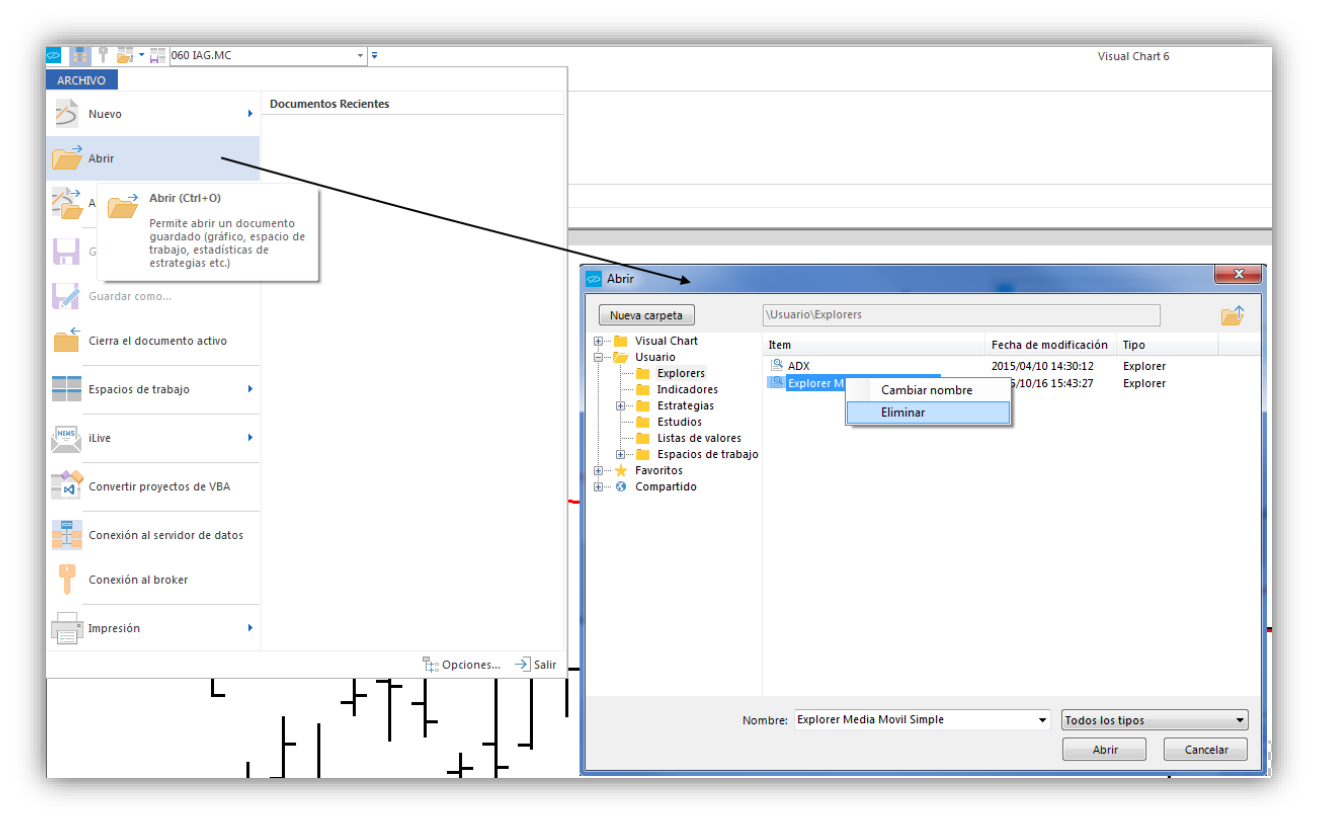

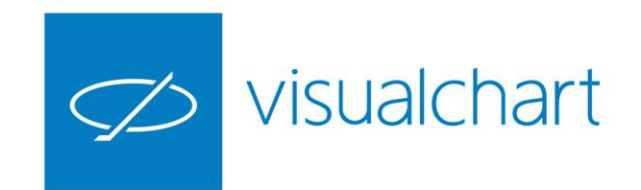

# **Compartir explorer**

Para compartir un **Explorer**, iremos al menú **archivo** y pulsaremos sobre el comando **Abrir**. Una vez que seleccionemos el explorer que vamos a compartir, pulsaremos el botón derecho del ratón y haremos clic sobre la opción **Compartir**.

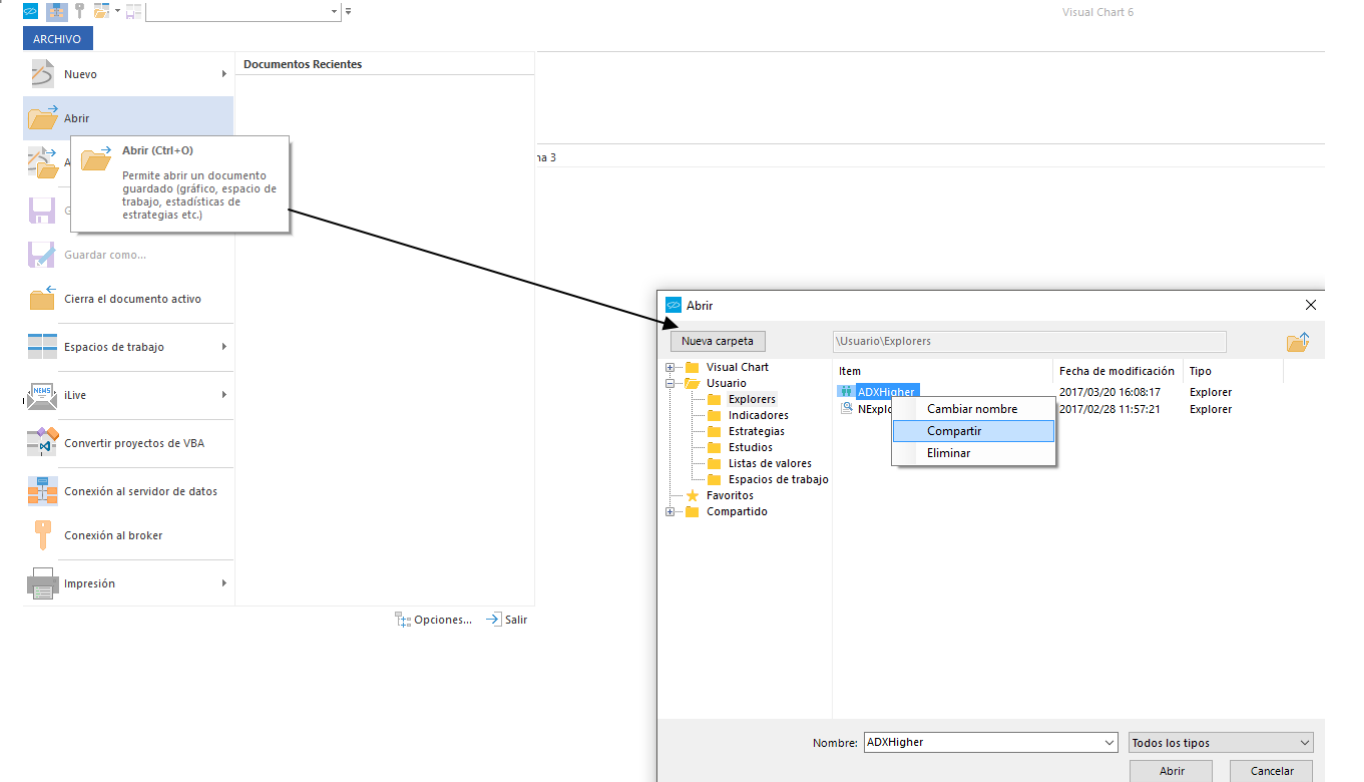

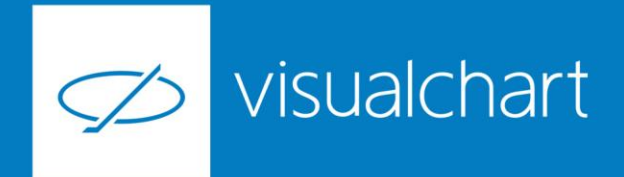

# Preguntas y respuestas

Manténgase en línea para la sesión de preguntas

Puede realizar sus preguntas a través del chat. Si desea formular una consulta por voz, pida la palabra al organizador en el chat.

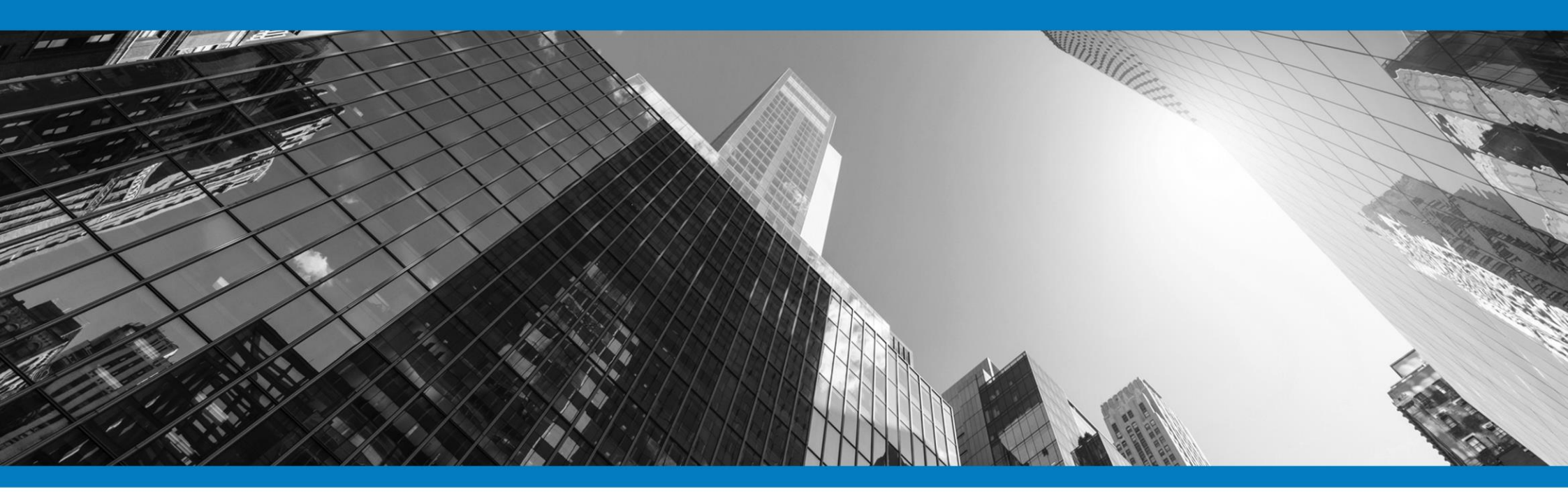

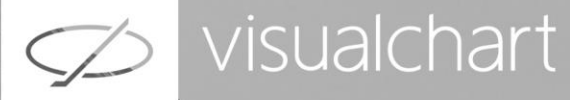

# Muchas gracias por su asistencia

Si tienen alguna pregunta o sugerencia acerca del contenido de nuestras sesiones escriban un email a <u>formacion@visualchart.com</u>

> Le mantendremos informado sobre los próximos seminarios web

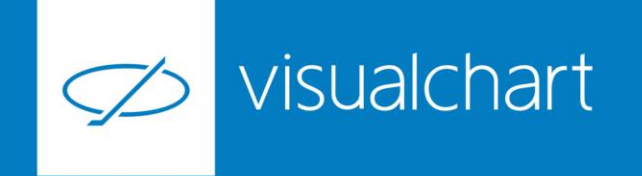

La información contenida en este documento ha sido elaborada por Visual Chart Group, y tiene carácter informativo. Su contenido no debe ser considerado como oferta de venta, solicitud de una oferta de compra de ningún producto o servicio de inversión, ni una recomendación o propuesta de inversión personalizada, ni constituye asesoramiento en materia de inversión, ya que en su elaboración no se han tenido en cuenta los conocimientos y experiencia en el ámbito de la inversión correspondiente, o situación financiera o los objetivos de inversión del usuario. Las inversiones a las que se refieren los contenidos de este documento pueden conllevar riesgos significativos, pueden no ser apropiadas para todos los inversores, pudiendo variar y/o verse afectadas por fluctuaciones del mercado el valor de los activos que en ellas se mencionan, así como los ingresos que éstos generen, debiendo advertirse que las rentabilidades pasadas no aseguran las rentabilidades futuras.

En las informaciones y opiniones facilitadas por Visual Chart Group se ha empleado información de fuentes de terceros y han de ser consideradas por el usuario a modo indicativo, sin que pueda estimarse como elemento determinante para la toma de decisiones. Visual Chart Group declina toda responsabilidad por el uso que pueda verificarse de la misma en tal sentido. Visual Chart Group no garantiza la veracidad, integridad, exactitud y seguridad de las mismas, por lo que Visual Chart Group no se responsabiliza de las consecuencias de su uso y no acepta ninguna responsabilidad derivada de su contenido.

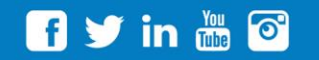

VISUAL CHART GROUP | c/ Chillida, 4 · Planta 4a · 04740 · Roquetas de Mar · Almería